### <u>ഡിഗ്രി മാനേജ്മെന്റ് ക്വാട്ട പ്രേവേശനത്തിന് അപേക്ഷിക്കുന്നവർ</u> <u>ശ്രെദ്ധിക്കേണ്ട കാര്യങ്ങൾ</u>

വർഷത്തേക്കുള്ള ഡിഗ്രി മാനേജ്മെന്റ് 2022-2023 ക്വാട പ്രേവേശനത്തിനുള്ള അപേക്ഷ കോളേജിൻറെ ഔദ്യോഗിക വെബ്സൈറ്റ് ആയ www.alameencollege.orgയിലെ admission 2022-2023 പേജിൽ കൂടി online ആയി അപേക്ഷിക്കേണ്ടതാണ്. മഹാത്മാഗാന്ധി യൂണിവേഴ് സിറ്റി യുടെ ഡിഗ്രി പ്രേവേശനത്തിനുള്ള അഡ്ബിഷൻ പോർട്ടലിൽ ഓൺലൈൻ ആയി രജിസ്റ്റർ ചെയ്യതിന്റെ അപേക്ഷ നമ്പർ(CAP ID) നിർദിഷ്ട്ര സ്ഥാനത്ത് രേഖപ്പെടുത്തിയിരിക്കണം. താഴെ പറയുന്ന കോഴ്ക്കളിൽ മാനേജ്മെന്റ് സീറ്റിലേക്ക് അപേക്ഷിക്കാവുന്നതാണ്.

BA Economics Model II (Aided)

B.Com Finance & Taxation Model I (Aided)

BSc Physics Model II Computer Applications (Aided)

BSc Chemistry Model III Petrochemicals (Aided)

BA English Literature and Communication Studies-Model III (Self-Financing)

B.Com Computer Application Model II(Self-Financing)

BSc Computer Science Model III (Self-Financing)

BSc Biotechnology Model III(Self-Financing)

Bachelor of Business Administration(Self-Financing)

Bachelor of Tourism & Travel Management- Model III(Self-Financing)

Bachelor of Computer Application(Self-Financing)

B.Voc Sound Engineering (Self-Financing)

### <u>മാനേജ്മെന്റ് ക്വാട്ട സീറ്റിൽ പ്രേവേശനം നേടുവാൻ</u> <u>ആഗ്രഹിക്കുന്നവർക്ക് 75 % മാർക്കിൽ കുറയുവാൻ പാടുള്ളതല്ല</u>

# Application Procedure

# Management Quota Application

All candidates applying for management quota seats in Al Ameen College should also apply in **MG University UG CAP (<u>Apply Now</u>**). This is a mandatory requirement as CAP number is required to proceed the application process.

### <u>STEP 1</u>

- Go to Al Ameen Online Application Portal-<u>Apply Now</u>
- Register Your Name, Mail Id and Password.

## <u>STEP 2</u>

- Once registration is complete, login with registered Mail Id and Password
- Select Application Category-Management
- Enter your CAP ID
- Fill in Personal Details, Qualifying Details etc. (All fields have to be duly filled and rechecked)
- Select Courses (The maximum number of courses one can select is **THREE**).

## <u>STEP 3</u>

- Upload your photo in the space provided in the correct format.
- Submit the Application Form after filling in all details required
- Only duly filled Application Forms will we accepted

## <u>STEP 4</u>

- Make application fee payment through digital payment gateway **Application Fee 200/-**
- Download the copy of the submitted form for future reference